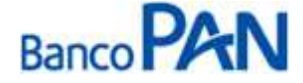

# RO – Roteiro Operacional Governo de Goiás

Área responsável: Gerência de Produtos Consignados

### 1. PÚBLICO ALVO E REGRAS BÁSICAS

### 1.1 Categorias de Servidores Autorizados a Contrair Empréstimos

| Categoria                                                                                                    |
|----------------------------------------------------------------------------------------------------|
| Servidores Estatutários Lei 10.460                                                                                                    |
| Estatutário – Magistério – QP (Quadro Permanente)                                                                                                    |
| Inativos e Pensionista                                                                                                    |
| Militares – Subsídio Cargo Efetivo (Ativo) e Reformado (não está na ativa)                                                                                                    |
| Pensionistas acima de 26 anos                                                                                                    |
| Contratado CLT / INSS – São servidores de Autarquias que foram migrados para a folha do Estado, porém eles<br>gozam dos mesmos direitos e benefícios dos servidores efetivos. Obs.: Essa nomenclatura se deve pelo fato do |

### 1.2 Códigos de Benefício NÃO autorizados a contrair Empréstimos

servidor optar por escolher receber sua aposentadoria pelo INSS.

| Categoria                                                                                                    |
|----------------------------------------------------------------------------------------------------|
| Servidores Comissionados, Contratados e Temporários                                                                                   |
| Cargos denominados Comissionados, Contrato Temporário, Contrato Temporário- Lei 10.460, Subsídios (Cargo em comissão) ou Temporários. |
| Funcionários lotados nos órgãos 576 ou 676 - Pensionistas temporários vinculados ao Fundo de Previdência Estadual.                    |
| Pensionista que recebe pensão alimentícia através do "Comprovante de Pagamento                                                        |

Pensionista menor de 26 anos

Temporários – Servidores em regime temporário, identificados no contra-cheque através do campo "Situação": CONTRATADO – LEI 13.664/INSS

#### > Importante:

A categoria do servidor será identificada no campo ``situação´´ do contracheque.

#### Sistema Normativo

- 1 É exclusivo para uso interno e confidencial;
- 2 Deve ser mantido Atualizado pela Área responsável;
- 3 Deve ser coerente entre a prática e suas determinações;
- 4 Deve estar disponível a todos Colaboradores;
- 5 Ser divulgado somente pela Área de Compliance.

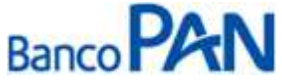

| Codificação  | Área Responsável | Título           |                |
|--------------|------------------|------------------|----------------|
| RO.04.05     | Ger.Produtos     | Governo de Goiás |                |
| Data Emissão | Versão           | Data Versão      | Última Revisão |
| 20.12.2011   | 43               | 04.06.2013       | 04.06.2013     |

### Modelo de contracheque

| 邀               | Nome Órgão<br>SECRETARIA DE | ESTADO DA E                          | DUCACAO                    |                        | Departame<br>290 | ntoMunicipio<br>025300 | Unidade<br>031  |
|-----------------|-----------------------------|--------------------------------------|----------------------------|------------------------|------------------|------------------------|-----------------|
| Nome            | Sərvidor                    |                                      |                            | CPF                    | Matricu          | ila Refe<br>Abril      | rência<br>/2013 |
| Cargo<br>61905  | PROFESSORIV                 | Situação<br>ESTATUTARI<br>MAGISTERIO | Ma<br>D QP                 | t. IPASGO              |                  |                        |                 |
|                 | PROVENTOS/DES               | SCONTOS                              | PRAZO                      | )                      | QTDE             | VA                     | LOR             |
| 1101            | VENCIMENTO                  |                                      | 1 DE 1                     |                        | 210              |                        | 2.477,65        |
| 1125            | SUBSTITUICAO                |                                      | 1 DE 1                     |                        | 98               |                        | 1.155,43        |
| 1143            | GRAT ADICIONAL              | 6                                    | 1 DE 1                     |                        | 2                |                        | 247,70          |
| 1245            | ADICIONAL NOTU              | R                                    | 1 DE 1                     |                        | 20               |                        | 47,14           |
| 4552            | BMG EMPRESTIN               | 105                                  | 19 DE 3                    | 6                      | -0               |                        | 167,00          |
| 4561            | FUNDO PREV. FIN             | 1                                    | 1 DE 1                     |                        | 0                |                        | 299,8           |
| 4591            | BCO SANTANDER               | В                                    | 9 DE 60                    | 0                      | 0                |                        | 302,60          |
| 4689            | UNIPREV PEGULI              | 0                                    | 99                         |                        | -O               |                        | 04,71           |
| 4723            | SINTEGO CONTR               | S                                    | 99                         |                        | 0                |                        | 27,2            |
| 4739            | IPASGO ESPECIA              | il.                                  | 1 DE 1                     |                        | 0                |                        | 475,20          |
| 4909            | BRB-CRED.FIN.IN             |                                      | 5 DE 5                     | 8                      | 0                |                        | 201,00          |
| 4990            | IMP RENDA RET P             |                                      | 1 DE 1                     |                        | 0                |                        | 239,3           |
| Valor I         | FGTS                        | Total de Prov<br>3 927 99            | entos Tol                  | al de Descont<br>27.07 | os               | Total Liqu             | rido            |
| Marge<br>817,62 | m Consignável Bri           | ita Marger<br>Consig                 | n Consignável Di<br>nação) | sponive! em 0          | 5/05/2013 1      | 4:17:02 (Sist          | ema de          |

Valide seu contracheque no endereço www.segplan.go.gov.br acessando o link GESTÃO DE PESSOAS -Servidor

## 2. MARGEM CONSIGNÁVEL E AVERBAÇÃO

### 2.1 Percentual de Margem

O comprometimento de margem deve obedecer aos seguintes parâmetros: 30% para descontos facultativos;

### 2.2 Margem Residual de Segurança

- Contrato Novo e Compra de Dívida Deverá permanecer R\$ 1,00 de margem.
- Refinanciamento Poderá ser utilizada até 100% da parcela.
- Sistema Normativo

- 1 É exclusivo para uso interno e confidencial;
- 2 Deve ser mantido Atualizado pela Área responsável;
- 3 Deve ser coerente entre a prática e suas determinações;
- 4 Deve estar disponível a todos Colaboradores;
- 5 Ser divulgado somente pela Área de Compliance.

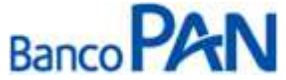

| Codificação  | Área Responsável | Título           |                |
|--------------|------------------|------------------|----------------|
| RO.04.05     | Ger.Produtos     | Governo de Goiás |                |
| Data Emissão | Versão           | Data Versão      | Última Revisão |
| 20.12.2011   | 43               | 04.06.2013       | 04.06.2013     |

#### 2.3 Cálculo de Margem

Deverá ser considerado o valor que constar no Sistema de Consignação.

#### 2.4 Averbação

A averbação será através do Sistema de Consignação. As instruções de digitação estão no Anexo I.

### 3. LIMITES (POR IDADE E VALOR)

#### 3.1. Valor Minima de Contrato

O valor mínimo para todas as operações é de R\$ 300,00.

#### 3.2. Valor Máximo e Prazo por Idade - Risco por CPF

| DE                                                       | ATE                         | Limite                   | Prazo Máximo    |  |
|----------------------------------------------------------|-----------------------------|--------------------------|-----------------|--|
| De 18 anos completos                                     | 65 anos, 11 meses e 29 dias | Limite Margem Disponível | Prazo Convênio* |  |
| De 66 anos completos                                     | 79 anos, 11 meses e 29 dias | R\$ 100.000,00           | Prazo Convênio* |  |
| De 80 anos completos                                     | 80 anos, 11 meses e 29 dias | R\$ 10.000,00            | 48 meses        |  |
| De 81 anos completos                                     | 81 anos, 11 meses e 29 dias | R\$ 10.000,00            | 36 meses        |  |
| De 82 anos completos                                     | 82 anos, 11 meses e 29 dias | R\$ 10.000,00            | 24 meses        |  |
| *VÁLIDO PARA OS PRAZOS DISPONÍVEIS NAS TABELAS (PANCRED) |                             |                          |                 |  |

VALIDO PARA OS PRAZOS DISPONIVEIS NAS TABELAS (PANCRED).

## 4. LIBERAÇÃO DE RECURSO PARA CLIENTE

O crédito de empréstimo concedido deverá ser feito, preferencialmente, na conta corrente que o servidor recebe o seu benefício.

## 5. FLUXO DA CONSIGNAÇÃO

| Régua de Corte                                                                                                    | Carência                                                     | Vencimento das parcelas |
|----------------------------------------------------------------------------------------------------|--------------------------------------------------------------|-------------------------|
| Operações pagas, entre o dia 08 de "M0" a 07 do mês<br>"M+1", terá seu registro comandado na folha de pagamento<br>no mês "M+1", sendo que o repasse ocorrerá até o dia 10<br>de "M+2".<br>Exemplo: Operações realizadas entre 08/03 à 07/04 –<br>vencimento 10/05 | Mínima de 33 dias;<br>Máxima de 63 dias.<br>Média de 48 dias | Dia 10 de cada mês      |

### 6. DIGITAÇÃO DA PROPOSTA

As operações deverão ser cadastradas através do site: www.pancred.com.br.

As instruções de digitação estão no Anexo II.

#### Sistema Normativo

- 1 É exclusivo para uso interno e confidencial;
- 2 Deve ser mantido Atualizado pela Área responsável;
- 3 Deve ser coerente entre a prática e suas determinações;
- 4 Deve estar disponível a todos Colaboradores;
- 5 Ser divulgado somente pela Área de Compliance.

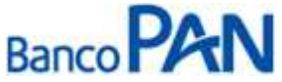

| Codificação  | Área Responsável | Título           |                |
|--------------|------------------|------------------|----------------|
| RO.04.05     | Ger.Produtos     | Governo de Goiás | 8              |
| Data Emissão | Versão           | Data Versão      | Última Revisão |
| 20.12.2011   | 43               | 04.06.2013       | 04.06.2013     |

# 7. DOCUMENTAÇÃO A SER REMETIDA DIGITALIZADA PARA O BANCO PARA ANÁLISE E PAGAMENTO DA OPERAÇÃO\*

| Documento                                                                                                    | Oper. Novas e Refin | Compra          |
|----------------------------------------------------------------------------------------------------|---------------------|-----------------|
| Contracheque                                                                                                    | cópia do último     | cópia do último |
| Extrato Bancário com movimentação nos últimos 30 dias, se a conta corrente a ser creditada for diferente do Itaú ou CEF | 1 via               | 1 via           |
| Documento hábil para quitação do saldo devedor (boleto, dados para emissão de TED) *                                    | -                   | 1 cópia         |

\* Caso seja necessário mais informações, a equipe poderá solicitar documentação adicional.

\*\*Esse documento deverá conter os dados dos contratos que estão sendo liquidados, incluindo o valor das parcelas que estão sendo descontadas no último contracheque. Se o documento não contiver a informação que permita identificar o contrato que está sendo comprado, é necessária a apresentação de carta, informando o saldo devedor e demais dados do contrato. A carta deverá ser firmada pelo banco que está tendo o contrato liquidado.

### 7.1 Documentos de Identificação Válidos

- RG
- CNH
- Identidade de Órgãos de Classe (OAB, CREA, etc)
- RNE

Obs.

A cópia do CPF poderá ser substituída pela cópia da CNH ou pelo RG (quando constar o número do CPF).

#### 7.2 Analfabeto e/ou Deficiente Visual e/ou com Mobilidade Reduzida

**Pensionista analfabeto ou deficiente visual:** colocar a impressão digital do dedo polegar direito nos campos de assinatura da CCB. Na carteira de identidade deve constar a expressão ``Não Assina´´ no campo assinatura. Será necessária a assinatura de duas testemunhas nos campos de assinatura da CCB ao lado da digital, sendo que pelo menos uma das testemunhas deverá ser parente de 1º grau do beneficiário. As testemunhas deverão entregar cópia do RG, CPF e certidão de casamento no caso de cônjuge. Uma das testemunhas deverá escrever na CCB a frase: ``A CCB foi lida integralmente em voz alta e compreendida pelo cliente;

**Mobilidade reduzida**: nos campos de assinatura um parente de primeiro grau do beneficiário deverá escrever ``a rogo de (nome do cliente)´´ e assinar. Também deverão assinar nos campos da CCB duas testemunhas de relacionamento do cliente. O assinante do arrogo e as testemunhas deverão anexar cópia do RG, CPF e certidão de casamento no caso de cônjuge.

### 8. DOCUMENTAÇÃO A SER REMETIDA PARA O BANCO APÓS O PAGAMENTO DA OPERAÇÃO

É responsabilidade da origem (ponto de venda) confirmar a autenticidade da documentação apresentada pelo proponente, registrar via protocolo eletrônico através do site <u>https://www.newspace.com.br/protocolopanamericano/default.aspx</u> e encaminhar para a Empresa Prestadora de Serviços de Guarda e Formalização, em até dois dias úteis após a aprovação, a seguinte documentação de acordo com o discriminado para cada produto:

#### Sistema Normativo

- 1 É exclusivo para uso interno e confidencial;
- 2 Deve ser mantido Atualizado pela Área responsável;
- 3 Deve ser coerente entre a prática e suas determinações;
- 4 Deve estar disponível a todos Colaboradores;
- 5 Ser divulgado somente pela Área de Compliance.

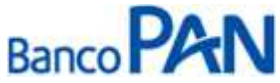

| Área Responsável | Título                                           |                                                                                 |
|------------------|--------------------------------------------------|---------------------------------------------------------------------------------|
| Ger.Produtos     | Governo de Goiás                                 |                                                                                 |
| Versão           | Data Versão                                      | Última Revisão                                                                  |
| 43               | 04.06.2013                                       | 04.06.2013                                                                      |
|                  | Área Responsável<br>Ger.Produtos<br>Versão<br>43 | Área ResponsávelTítuloGer.ProdutosGoverno de GoiásVersãoData Versão4304.06.2013 |

| Documento                                                                                                    | Oper. Novas e Refin | Compra          |
|----------------------------------------------------------------------------------------------------|---------------------|-----------------|
| CPF e Comprovante de Identidade                                                                                                    | 1 cópia             | 1 cópia         |
| Comprovante de Endereço, vide item 8.1                                                                                                    | 1 cópia             | 1 cópia         |
| Contracheque                                                                                                    | cópia do último     | cópia do último |
| Extrato Bancário com movimentação nos últimos 30 dias, se a conta corrente a ser creditada for diferente do Itaú ou CEF                                                                              | 1 via               | 1 via           |
| Ficha Proposta de Empréstimo ,mod. 02.420-1, devidamente preenchida.                                                                                                    | 1 via               | 1 via           |
| Planilha de Proposta impressa pelo sistema Pancred, com a<br>informação que a proposta foi Integrada                                                                                                 | 1 cópia             | 1 cópia         |
| Cédula de Crédito Bancário – CCB Consignação, mod. 02.615-0, devidamente preenchidas e assinadas pelo servidor <b>(Negociável)</b>                                                                   | 1 via               | 1 via           |
| Cédula de Crédito Bancário – CCB Consignação, mod. 02.615-0,<br>devidamente preenchidas ( <b>Não Negociável).</b> Caso a via não seja<br>entregue para o cliente, encaminhar para Empresa de guarda. | 1 via               | 1 via           |
| CET – Custo Efetivo Total Consignação mod. 02.607-7                                                                                                    | 1 via               | 1 via           |
| Autorização para Liquidação de Empréstimo, mod. 02.318-3, devidamente preenchida e assinada                                                                                                    | -                   | 1 via           |
| Documento hábil para quitação do saldo devedor (boleto, dados para emissão de TED)                                                                                                    | -                   | 1 Via           |

### 8.1 Comprovantes de Endereço Válidos

| Conta de Luz                                                | Conta de Água                     |
|-------------------------------------------------------------|-----------------------------------|
| Conta de Telefone                                           | Extrato de TV a Cabo              |
| Conta de Telefone Celular                                   | Contracheque enviado pelo correio |
| Conta de Gás                                                | Carnê de IPTU                     |
| Contrato de Locação de Imóvel vigente com firma reconhecida |                                   |

O comprovante tem que estar em nome do próprio cliente ou em nome de parentes: cônjuge, pais, irmãos e filhos. O parentesco tem que ser comprovado através documentos (RG, Certidão de Nascimento, Certidão de Casamento ou Declaração de União estável – sendo esta última devidamente emitida por cartório ou órgão competente).

### 9. REGRAS E PARAMETROS

Limitado a 1 contrato por matrícula.

### 10. CONTRAÇÃO DE OPERAÇÕES NOVAS

A confirmação da margem será através do sistema de averbação.

#### Sistema Normativo

- 1 É exclusivo para uso interno e confidencial;
- 2 Deve ser mantido Atualizado pela Área responsável;
- 3 Deve ser coerente entre a prática e suas determinações;
- 4 Deve estar disponível a todos Colaboradores;
- 5 Ser divulgado somente pela Área de Compliance.

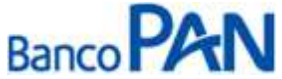

| Codificação  | Área Responsável | Título           |                |
|--------------|------------------|------------------|----------------|
| RO.04.05     | Ger.Produtos     | Governo de Goiás |                |
| Data Emissão | Versão           | Data Versão      | Última Revisão |
| 20.12.2011   | 43               | 04.06.2013       | 04.06.2013     |

# 11. CONTRATAÇÃO DE OPERAÇÕES DE REFINANCIAMENTO

A confirmação da margem será através do sistema de averbação.

# 12. CONTRATAÇÃO DE OPERAÇÕES DE COMPRA DE DÍVIDA

A confirmação da margem será através do sistema de averbação.

Somente serão realizadas operações com saldo remanescente ao cliente com valor mínimo de R\$ 50,00.

Confirmação através do último contracheque de que os contratos que estão sendo liquidados estão sendo descontados em folha.

#### Sistema Normativo

- 1 É exclusivo para uso interno e confidencial;
- 2 Deve ser mantido Atualizado pela Área responsável;
- 3 Deve ser coerente entre a prática e suas determinações;
- 4 Deve estar disponível a todos Colaboradores;
- 5 Ser divulgado somente pela Área de Compliance.

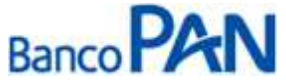

| Codificação  | Área Responsável | Título           |                |
|--------------|------------------|------------------|----------------|
| RO.04.05     | Ger.Produtos     | Governo de Goiás |                |
| Data Emissão | Versão           | Data Versão      | Última Revisão |
| 20.12.2011   | 43               | 04.06.2013       | 04.06.2013     |

### **ANEXO I**

#### 1. CONSULTA DE MARGEM

Para consulta da margem, acessar a Opção "PESSOA/SERVIDOR", Incluir a matrícula ou o CPF do servidor e aparecerá automaticamente o Órgão que ele está cadastrado, a margem consignável disponível para averbação e a margem que está reserva, caso haja.

| SGConsig - Informações do Co | nsignado                     |                                   |                              |                         |            |
|------------------------------|------------------------------|-----------------------------------|------------------------------|-------------------------|------------|
| * Matrícula                  | * CPF                        | * Órgão                           |                              |                         |            |
| 48147890                     |                              | SECRETARIA DA EL                  | DUCACAO                      | *                       |            |
| * Preencher pelo menos um r  | dos campos                   |                                   |                              |                         | Consultar  |
|                              |                              | Informa                           | ações Pessoais/Funcionais    |                         |            |
| CPF:                         | 251.121.121-15               | Matrícula:                        | 48147890                     |                         |            |
| Nome do Servidor:            | ALICE BATISTA VIEIRA         |                                   | Data de Naso                 | imento: 23/10/1947      |            |
| Regime de Trabalho:          | ESTATUTARIO MAGISTERIO<br>QP | Relação de Trabaho:               | ESTATUTARIO MAGISTERIO<br>QP | Categoria:              |            |
| Data de Admissão:            | 01/02/1988                   | Prazo Final do Vínculo:           | 01/02/2011                   |                         |            |
| Ano/Mês Inclusão Cadastro:   | Fevereiro/2011               | Ano/Mês da Última<br>Atualização: | a Fev/2011                   |                         |            |
| Banco:                       | 341-BANCO ITAU S.A.          | Agência:                          | 4368-0                       | Conta:                  | 1205-2     |
| Senha do servidor:           | Não Possui                   |                                   | Data/Hora de expiração d     | a senha:                |            |
|                              |                              | Informa                           | acões Margem Consignável     |                         |            |
| Margem Consignável Atual:    | R\$ 559,80                   | Margem Reservada:                 | R\$ 0,00                     | Média Últimos 12 meses: | R\$ 420,96 |
| Margem Cartão Crédito:       | R\$ 0.00                     |                                   |                              |                         |            |
|                              | ing office                   | Histórico Marge                   | em Consignável - Últimos 12  | meses                   |            |
|                              |                              |                                   |                              |                         |            |
|                              | Jan/2011                     |                                   |                              | Fev/2011                |            |
|                              | R\$ 282,12                   |                                   |                              | R\$ 559,80              |            |
|                              | 600 -<br>400 -<br>200 -      |                                   |                              |                         |            |
|                              | 0-<br>Jan/2011               | Ĺ                                 |                              | Fev/2011                |            |

### 2. AVERBAÇÃO

Acessar o site: https://www.consignacao.go.gov.br, clica no link: "Portal da Consignatária" para acesso ao sistema.

Deverá consultar a margem do servidor, e acessar a Opção: "REGISTRAR PROPOSTAS DE EMPRÉSTIMO".

Após a consulta de margem, incluir os dados da operação: Valor a liberar, Valor da prestação e Número de prestações.

Após a inclusão dos dados, o servidor deverá autorizar através de senha para que a margem seja reservada. Somente após o servidor dar o Aceite, a reserva será efetivada.

#### Sistema Normativo

- 1 É exclusivo para uso interno e confidencial;
- 2 Deve ser mantido Atualizado pela Área responsável;
- 3 Deve ser coerente entre a prática e suas determinações;
- 4 Deve estar disponível a todos Colaboradores;
- 5 Ser divulgado somente pela Área de Compliance.

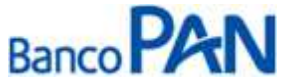

| Codificação  | Área Responsável | Título           |                |
|--------------|------------------|------------------|----------------|
| RO.04.05     | Ger.Produtos     | Governo de Goiás |                |
| Data Emissão | Versão           | Data Versão      | Última Revisão |
| 20.12.2011   | 43               | 04.06.2013       | 04.06.2013     |

### 3. AVERBAÇÃO NA RENEGOCIAÇÃO

Acessar a opção "RENEGOCIAR EMPRÉSTIMOS", deverá ser informado o saldo devedor dos contratos a serem renegociados (valor presente), o valor do novo contrato, o novo número de parcelas e o novo valor da parcela.

Após a inclusão dos dados, o servidor deverá autorizar através de senha para que a margem seja reservada.

### 4. AVERBAÇÃO COMPRA DE DÍVIDA

Acessar o portal de consignações do Governo e através da opção "COMPRAR CONTRATOS", digita os dados para consulta do cliente e seleciona o contrato para comprar (tendo em vista que o sistema somente permite uma compra).

Para envio da solicitação de compra, deverá ser informado um "Pré-saldo" (o valor mencionado é apenas para efetuar a solicitação, não interfere no processo de compra.

Depois de enviada a solicitação de compra, o Banco comprado terá o prazo de D + 2 dias úteis para alimentação do saldo devedor no portal de consignações com vencimento para 03 dias úteis.

Formalização deverá acompanhar diariamente o portal de averbações para verificar se o saldo já foi informado (https://www.consignacao.go.gov.br). Esse acompanhamento será efetuado através da opção "Comprar contratos".

Após a liberação e pagamento da dívida do cliente, a Formalização deverá acessar o portal de consignações e informar a quitação da dívida.

Depois de informado no portal a quitação da dívida, o Banco comprado terá o prazo máximo de 02 dias úteis (D+2) para efetuar a liberação da margem do servidor. Assim que liberada a margem, esta será disponibilizada somente para o banco solicitante da compra de dívida.

O Banco deverá incluir os dados do novo contrato e o servidor deverá autorizar através de senha para que a margem seja reservada.

Quando um contrato estiver com a situação "Liquidada", significa que a margem comprada foi liberada pelo banco vendedor da dívida e automaticamente está deferida para o Banco comprador.

A Formalização deverá realizar o deferimento do novo contrato e liberar ao servidor o valor negociado.

### 5. ACOMPANHAMENTO DE COMPRA DE CONTRATOS

Diariamente a Formalização deverá acessar a opção "Registrar Proposta de Empréstimo", filtrar a situação da proposta como: "Compra/Venda" e LISTAR para verificar o andamento dos contratos de compra de dívida.

Através dessa consulta é possível identificarmos se o saldo já foi informado e qual o valor para liquidação.

#### Parte inferior do formulário

Nos casos em que o Banco Panamericado for comprado por uma outra entidade, a Formalização em conjunto com Área de Retenção ficará responsável por alimentar as informações no site.

O Prazo para informar o saldo devedor é de 02 dias úteis. (D+2)

Somente o Banco comprador poderá cancelar o processo de compra, mesmo que haja reversão do contrato por parte do Banco detentor da dívida.

Quando o Banco detentor da dívida informar o saldo devedor no site, não será emitido nenhum e-mail para as áreas envolvidas do Banco comprador dar continuidade no processo. Desta forma, a consulta deverá ser diária.

#### Sistema Normativo

- 1 É exclusivo para uso interno e confidencial;
- 2 Deve ser mantido Atualizado pela Área responsável;
- 3 Deve ser coerente entre a prática e suas determinações;
- 4 Deve estar disponível a todos Colaboradores;
- 5 Ser divulgado somente pela Área de Compliance.

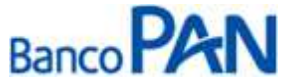

| Codificação  | Área Responsável | Título           |                |
|--------------|------------------|------------------|----------------|
| RO.04.05     | Ger.Produtos     | Governo de Goiás |                |
| Data Emissão | Versão           | Data Versão      | Última Revisão |
| 20.12.2011   | 43               | 04.06.2013       | 04.06.2013     |

### INFORMAÇÃO DE SALDO DEVEDOR

Diariamente a área de Formalização deverá acessar o portal de consignações, na opção "Registrar Proposta de Empréstimo", informar o período, no item "Período da proposta", selecionar a opção "Compra e Venda" e LISTAR.

Seguindo os passos acima, aparecerão as propostas de Compra.

Quando a situação estiver: Aguardando confirmação (PANAMERICANO), deverá ser informado o saldo devedor do contrato.

Deverá ser inserido no campo VALOR PRESENTE o saldo de quitação e a DATA LIMITE PARA QUITAÇÃO da dívida.

No campo OBSERVAÇÃO, deverá conter os dados bancários para pagamento, número do contrato e CNPJ do Banco.

### **REENVIO DE SALDO DEVEDOR**

Foi Liberada pela SGconsig a função para solicitação de reenvio de saldo devedor .

Poderá se solicitado o reenvio de saldos, quando a data de pagamento estiver vencida sem a necessidade de iniciar um novo processo de compra.

No icone "Registrar proposta", na tela de "Consulta de Saldo Devedor", basta clicar no botão intitulado: Solicitar Novo Saldo.

### **CANCELAMENTO DE RESERVAS**

Para cancelar uma reserva no site, deverá ser efetuado o seguinte procedimento:

Acessar a opção "Registrar proposta de Empréstimo"

Incluir o número da matrícula do servidor e LISTAR

Caso a proposta esteja com a situação: "Em aberto" → Clicar na opção EXCLUIR no canto inferior direito.

Caso a proposta esteja com a situação: "Aceita" → Clicar na opção INDEFERIMENTO DA CONSIGNATÁRIA

Caso a proposta esteja com a situação: "Deferida" → Deverá sair da opção de "Registrar proposta de Empréstimo" e acessar a opção "Cancelar ou Suspender Empréstimos".

#### Sistema Normativo

Este documento:

1 - É exclusivo para uso interno e confidencial;

2 - Deve ser mantido Atualizado pela Área responsável;

3 - Deve ser coerente entre a prática e suas determinações;

4 - Deve estar disponível a todos Colaboradores;

5 - Ser divulgado somente pela Área de Compliance.

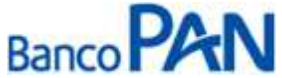

| Codificação  | Área Responsável | Título           |                |
|--------------|------------------|------------------|----------------|
| RO.04.05     | Ger.Produtos     | Governo de Goiás |                |
| Data Emissão | Versão           | Data Versão      | Última Revisão |
| 20.12.2011   | 43               | 04.06.2013       | 04.06.2013     |

**ANEXO II** 

### 1. CADASTRO DE PROPOSTAS - PANCRED

1.1 Acessar o sistema através do site: <u>www.pancred.com.br</u>;

1.2 Digitar usuário e senha, em seguida clicar em Entrar

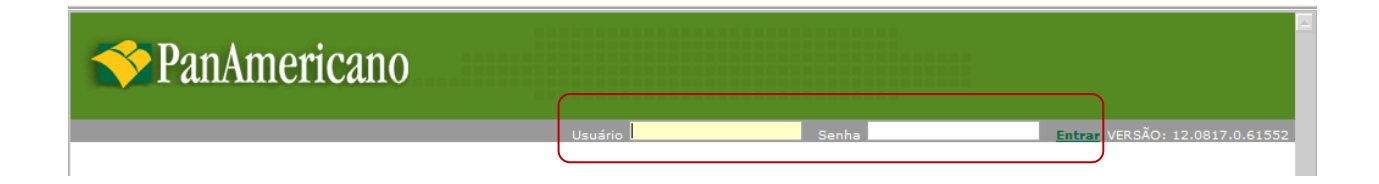

### 1.3 Selecionar cadastro, em seguida Proposta CP Consignado

| ✤PanAmericano                                                                                                    |                          |                         |                           |                                               |
|----------------------------------------------------------------------------------------------------|--------------------------|-------------------------|---------------------------|-----------------------------------------------|
| [AJUDA] USUÁRIO: SUPERVISOR                                                                                                    | ULT. ACESSO 03/09/2012 : | 11:11 DT SIST: 03/09/12 | DT SERV: 03/09/2012 11:10 | VER: 12.0830.0.62499 SERV: PANIS2513 [ Sair ] |
| Cadastro Esteira Consulta Relatórios<br>Simulação CP Consignado<br>Simulação Refinanciamento/Compra CP Consignado<br>Proposta CP Consignado<br>Proposta CP Consignado Especial<br>Proposta CP Consignado Privado<br>Renegociação CP Consignado<br>Refinanciamento/Compra CP Consignado | Consignado 🕨 Tabelas 🕨   | Serviços 🕨              |                           |                                               |

Sistema Normativo

- 1 É exclusivo para uso interno e confidencial;
- 2 Deve ser mantido Atualizado pela Área responsável;
- 3 Deve ser coerente entre a prática e suas determinações;
- 4 Deve estar disponível a todos Colaboradores;
- 5 Ser divulgado somente pela Área de Compliance.

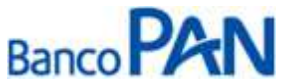

| Codificação  | Área Responsável | Título           |                |
|--------------|------------------|------------------|----------------|
| RO.04.05     | Ger.Produtos     | Governo de Goiás |                |
| Data Emissão | Versão           | Data Versão      | Última Revisão |
| 20.12.2011   | 43               | 04.06.2013       | 04.06.2013     |

**1.4** É necessário selecionar: o convênio, o órgão, o digitador, preencher os dados do cliente e CPF do operador (de quem está digitando). Em seguida, clicar em confirmar.

|                                              | Proposta CP Consignado               |            |
|----------------------------------------------|--------------------------------------|------------|
| Nr. Autorização:<br>Módulo: <u>Convênio:</u> |                                      |            |
| FILIAL:                                      | GERENTE:                             | PROMOTORA: |
| EMPREGADOR:                                  | ORGAO:                               | DIGITADOR: |
| CPF: Nome:                                   |                                      |            |
| Matricula:                                   | Verban Verban Dere Outer - Derede I  | feeddau    |
| Dt. Nasc.: Renda: Desc. Nor                  | ma: Verbas Var.: Parc. Out.: Renda L |            |
| CPF Operador: Nome:                          |                                      |            |
|                                              | 🧭 Confirmar 🛛 💥 Cancelar 🛛 🛬 Volta   | r          |

**1.5** Deverá ser informado o valor financiado *ou* o valor da parcela. Em seguida, clicar em Calcular.

|                                                                  |                                                 | Proposta                                      |                                                                 |             |                          |
|------------------------------------------------------------------|-------------------------------------------------|-----------------------------------------------|-----------------------------------------------------------------|-------------|--------------------------|
| Convénio:                                                        | Dt. Nasc.: Renda:<br>01/01/1960 2.000           | Desc. Normai Verbas Var.i Pa                  | erc. Out.: Renda Líqu<br>0.00 2.000,1                           | ida:<br>00  |                          |
| Condições de Financi                                             | iamento                                         |                                               |                                                                 |             |                          |
| r.: Beneficiário:<br>5 💽 NÃO LIBERAR                             | 100 LIB CLIENTE                                 | Valor Liberado:<br>0.00 Incluir               | Dados da Operação<br>Valor Bruto                                | -           | Valor<br>0,00            |
| r. Beneficiário Lib.                                             |                                                 | Valor<br>Liberado                             | Valor Principal<br>Valor Parcela                                |             | 0,00                     |
| CLIENTE  100 -                                                   |                                                 | 0,00 Alterar Excluir                          | Qtde. Parcela<br>Taxa CL a.m.<br>Taxa CET a.m.<br>Taxa CET a.a. |             | 0,00                     |
| 3/09/2012 10/10/20<br>alor Solic.: Parc. De a                    | 12 •<br>té Vir. Parc.i Taxa:<br>60 100.00 2:490 | Vir. Max. Parc. Vir. Max. Solic.<br>0.00 0.00 | Despesas / Tarifas<br>Vir. IOF<br>Liberado                      | Fin. Iser   | 1ta Valo<br>0,00<br>0,00 |
| ondição Escolhida<br>QTD PARC<br>000 Parc<br>Iberação de Crédito | LIQ<br>ela não disponível pa                    | IOF TAXA TAXA CET<br>as condições especifi    | ReCalcular confor                                               | me condição |                          |
| interfeat from a set of hard-a flash fire both to be             | Nome Beneficiário:                              | To Contai                                     | Banco: Acência:                                                 | Conta: 0    | Dvi                      |

#### Sistema Normativo

- 1 É exclusivo para uso interno e confidencial;
- 2 Deve ser mantido Atualizado pela Área responsável;
- 3 Deve ser coerente entre a prática e suas determinações;
- 4 Deve estar disponível a todos Colaboradores;
- 5 Ser divulgado somente pela Área de Compliance.

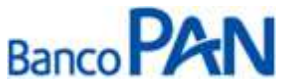

| Codificação  | Área Responsável | Título           |                |
|--------------|------------------|------------------|----------------|
| RO.04.05     | Ger.Produtos     | Governo de Goiás |                |
| Data Emissão | Versão           | Data Versão      | Última Revisão |
| 20.12.2011   | 43               | 04.06.2013       | 04.06.2013     |

**1.6** Os Dados da Operação (lado direito) serão preenchidos automaticamente. Caso tenha calculado mais de um prazo, selecione o prazo desejado.

|                                                                                                  |                                                                                                    |                                                                                          | ĵ                                                                          | Propos                                                                 | ta                                                                    |                                                            |                                                           |              |                  |                                     |
|--------------------------------------------------------------------------------------------------|----------------------------------------------------------------------------------------------------|------------------------------------------------------------------------------------------|----------------------------------------------------------------------------|------------------------------------------------------------------------|-----------------------------------------------------------------------|------------------------------------------------------------|-----------------------------------------------------------|--------------|------------------|-------------------------------------|
| Convênio:                                                                                        | Dt.<br>01/                                                                                                    | Nasc.: Renda:<br>/01/1960 2.000                                                          | Desc. No                                                                   | 0,00                                                                   | bas Var.: P<br>0,00                                                   | arc. Out.:<br>0,00                                         | Renda Líqu<br>2.000.                                      | uida:<br>.00 |                  |                                     |
| Condições d                                                                                      | de Financiame                                                                                                    | nto                                                                                      |                                                                            |                                                                        |                                                                       |                                                            |                                                           |              |                  |                                     |
| Benef                                                                                            | ficiários                                                                                                    | Lib.i                                                                                    |                                                                            | Valor Libe                                                             | erados                                                                | Dados da                                                   | Operação                                                  |              | T.               | Valor                               |
| S INAO                                                                                           | LIBERAR                                                                                                    | 100 LIB CLIENTE                                                                          |                                                                            | -                                                                      | 0.00 Inclu                                                            | Valor Brut                                                 | 0                                                         |              |                  | 3.600,00                            |
|                                                                                                  | S. 107                                                                                                    |                                                                                          |                                                                            | Valor                                                                  |                                                                       | Valor Print                                                | ipal                                                      |              |                  | 2.330,05                            |
| r. seneticia                                                                                     | INO LID.                                                                                                    | 1000                                                                                     | Lib                                                                        | erado                                                                  |                                                                       | Valor Parc                                                 | ela                                                       |              |                  | 100.00                              |
| CLIENTE                                                                                          | 100 - LIB C                                                                                                    | LIENTE                                                                                   | 22                                                                         | 93,44 Al                                                               | erar Exclui                                                           | z Qtde. Par                                                | ela                                                       |              |                  | 036                                 |
| 1000 C 1000                                                                                      | And a second second second second second second second second second second second second second second second                         |                                                                                          |                                                                            |                                                                        | -                                                                     | Taxa CL a                                                  | .m.                                                       |              |                  | 2,49                                |
| Dados da Si                                                                                      | imulação                                                                                                    |                                                                                          |                                                                            |                                                                        |                                                                       | Taxa CET                                                   | a.m.                                                      |              | 1                | 2,60                                |
| ouron un on                                                                                      |                                                                                                    |                                                                                          |                                                                            |                                                                        |                                                                       |                                                            |                                                           |              |                  | 20.00                               |
| ot. Lib.:                                                                                        | 19Veocimento:                                                                                                    |                                                                                          |                                                                            |                                                                        |                                                                       | Taxa CET                                                   | a.a.                                                      |              |                  | 36,67                               |
| 0t. Lib.:<br>03/09/2012                                                                          | 1ºVencimento:<br>10/10/2012                                                                                                    | -                                                                                        |                                                                            |                                                                        |                                                                       | Despesas                                                   | / Tarifas                                                 | Fin.         | Isenta           | 36,67<br>Valor                      |
| 2t. Lib.:<br>03/09/2012                                                                          | 1ºVencimento:<br>10/10/2012<br>Parc. De até                                                                                            | Vir. Parc.: Taxa:                                                                        | Sele Mar                                                                   | Dars M                                                                 | Mary California                                                       | Despesas<br>Vir. IOF                                       | a.a.<br>/ Tarifas                                         | Fin.<br>X    | Isenta           | 36,67<br>Valor<br>36,61             |
| Dt. Lib.:<br>03/09/2012<br>Valor Solic.:                                                         | 1ºVencimento:<br>10/10/2012<br>Parc. De até<br>36 a 60                                                                                 | Vir. Parc.: Taxa:<br>100,00 2,490                                                        | Vir. Max                                                                   | . Parc. Vi<br>17                                                       | . Max. Solic<br>.786,99                                               | Vir. IOF                                                   | a.a.<br>/ Tarifas                                         | Fin.<br>X    | Isenta           | 36,67<br>Valor<br>36,61<br>2.293,44 |
| Dt. Lib.:<br>03/09/2012<br>Valor Solic.:<br>Condição E                                           | 1ºVencimento:<br>10/10/2012<br>Parc. De até<br>36 a 60<br>scolhida                                                                     | Vir. Parc.: Taxa:<br>100,00 2,490                                                        | Vir. Max                                                                   | . Parc. Vi<br>17                                                       | . Max. Solic<br>.786,99                                               | Vir. IOF<br>Liberado                                       | <b>/ Tarifas</b><br>formativo                             | Fin.<br>X    | Isenta           | 36.67<br>Valo<br>36.61<br>2.293,44  |
| Ot. Lib.:<br>03/09/2012<br>/alor Solic.:<br>Condição E                                           | 1ºVencimento:<br>10/10/2012<br>Parc. De até<br>36 a 60<br>scolhida<br>QTD PARC                                                         | Vir. Parc.: Taxa:<br>100.00 2;490                                                        | Vir. Max                                                                   | . Parc. Vi<br>17<br>TAXA                                               | . Max. Solic<br>.786,99<br>TAXA CET                                   | Vir. 10F<br>Liberado<br>**Valor In<br>ReCale               | a.a.<br>/ Tarifas<br>formativo<br>cular confo             | Fin.<br>X    | Isenta<br>ndição | 36,67<br>Valo<br>36,61<br>2.293,44  |
| Ot. Lib.:<br>03/09/2012<br>/alor Solic.:<br>Condição Ed                                          | 10/encimento:<br>10/10/2012<br>Parc. De até<br>36 a 60<br>Scolhida<br>QTD PARC<br>036 100,00                                           | Vir. Parc.: Taxa:<br>100,00 2,490<br>LIQ<br>2.293,44                                     | Vir. Max<br>600,00<br>IOF<br>36,61                                         | . Parc. Vi<br>17<br>ТАХА<br>2,49                                       | . Max. Solic<br>.786,99<br>TAXA CET<br>36,67                          | Taxa CET<br>Despesas<br>Vir. IOF<br>Liberado<br>**Valor In | a.a.<br>/ Tarifas<br>formativo<br>cular confo             | Fin.<br>X    | Isenta<br>ndição | 36,67<br>Valor<br>36,61<br>2.293,44 |
| Dt. Lib.:<br>03/09/2012<br>Valor Solic.:<br>Condição Es<br>Condição Es                           | 1ºVencimento:<br>10/10/2012<br>Parc. De até<br>36 a 60<br>scolhida<br>QTD PARC<br>036 100,00<br>036 100,00                             | Vir. Parc.: Taxa:<br>100.00 2,490<br>LIQ<br>2.293,44                                     | Vir. Max<br>00 600.00<br>10F<br>36, 61                                     | . Parc. Vi<br>17<br>TAXA<br>2,49<br>2,49                               | . Max. Solic<br>.786,99<br>TAXA CET<br>36,67                          | Vir. 10F<br>Liberado<br>**Valor In                         | a.a.<br>/ Tarifas<br>formativo<br>cular confo             | rme co       | Isenta<br>ndição | 36,67<br>Valor<br>36,61<br>2.293,44 |
| Ot. Lib.:<br>03/09/2012<br>/alor Solic.:<br>Condição E<br>Condição E<br>Liberação d              | 1ºVencimento:<br>10/10/2012<br>Parc. De até<br>36 a 60<br>colhida<br>QTD PARC<br>036 100,00<br>036 100,00<br>042 100,00                | Vir. Parc.: Taxa:<br>100.00 2,490<br>LIQ<br>2.293,44<br>2.293,44<br>2.513,76             | Vir. Max<br>60 600,00<br>IOF<br>36,61<br>40,83                             | Parc. Vi<br>17<br>TAXA<br>2,45<br>2,49<br>2,49                         | . Max. Solic<br>.786.99<br>TAXA CET<br>36,67<br>36,67<br>36,67        | Vir. 10F<br>Liberado<br>**Valor In                         | a.a.<br>/ Tarifas<br>formativo<br>cular confo             | Fin.<br>X    | Isenta<br>ndição | 36,67<br>Valor<br>36,61<br>2.293,44 |
| ot. Lib.:<br>03/09/2012<br>/alor Solic.:<br>Condição E<br>Calcular<br>Liberação d<br>/1: OF Ba   | 10/encimento:<br>10/10/2012<br>Parc. De até<br>36 a 60<br>scolhida<br>QTD PARC<br>036 100,00<br>035 100,00<br>045 100,00               | Vir. Parc.: Taxa:<br>100.00 2,490<br>LIQ<br>2.293,44<br>2.293,44<br>2.513,76<br>2.703,85 | Vir. Max<br>00 600.00<br>10F<br>36,61<br>36,61<br>40,83<br>44,46           | . Parc. Vi<br>17<br>17<br>2,45<br>2,45<br>2,49<br>2,49<br>2,49         | Max. Solic<br>.786,99<br>TAXA CET<br>36,67<br>36,67<br>36,42<br>36,23 | Vir. IOF<br>Uibrado<br>**Valor In<br>ReCale                | a.a.<br>/ Tarifas<br>formativo<br>cular confo             | Fin.<br>X    | Isenta<br>ndição | 36,67<br>Valo<br>36,61<br>2.293,44  |
| Ot. Lib.:<br>03/09/2012<br>Valor Solic.:<br>Condição E<br>Calcular<br>Liberação d<br>/J: CPF Ben | 10/encimento:<br>10/10/2012<br>Parc. De até<br>36 a 60<br>scolhida<br>QTD PARC<br>036 100,00<br>035 100,00<br>048 100,00<br>054 100,00 | Vir. Parc.: Taxa:<br>100.00 2,490<br>LIQ<br>2.293,44<br>2.513,76<br>2.703,85<br>2.867,86 | Vir. Max<br>500 600,00<br>105<br>36,61<br>36,61<br>40,83<br>44,46<br>47,60 | . Parc. VI<br>17<br>17<br>2,49<br>2,49<br>2,49<br>2,49<br>2,49<br>2,49 | TAXA CET<br>36,67<br>36,67<br>36,67<br>36,62<br>36,23<br>36,08        | Vir. IOF<br>Liberado<br>**Valor In<br>ReCale<br>Bancot     | a.a.<br>/ Tarifas<br>formativo<br>cular confo<br>Agência: | Fin. X       | Isenta<br>ndição | 36,67<br>Valor<br>36,61<br>2.293,44 |

**1.7** Clicar em alterar para informar os dados da liberação de crédito. Será habilitado um campo para digitação dos dados.

| Ir.: Bene     | ficiário:    | Lib.:                           |            | Valor      | Liberado:          | Dados da O        | peração    |        |               | Valo     |
|---------------|--------------|---------------------------------|------------|------------|--------------------|-------------------|------------|--------|---------------|----------|
| NÃO           | LIBERAR      |                                 |            |            | 0,00 Incluir       | Valor Bruto       |            |        |               | 5.800,00 |
|               |              |                                 |            | Valo       | 5                  | Valor Princip     | al         |        |               | 3.098,00 |
| ir. benencia  | 10 10.       |                                 |            | Liberado   | ō,                 | Valor Parcela     |            |        |               | 100,00   |
| CLIENTE       | 100 - LIB    | CLIENTE                         |            | 3047,03    | 2 Alterar Excluir  | Qtde, Parcela     | 1          |        | -             | 058      |
| and an da Ci  |              |                                 |            |            |                    | Taxa CL a.m       |            |        |               | 2,37     |
| Jados da Si   | mulaçao      |                                 |            |            |                    | Taxa CET a.r      | n.         |        |               | 2,44     |
| Ot. Lib.:     | 1ºVencimento |                                 |            |            |                    | Taxa CET a.a      |            |        |               | 34,00    |
| 03/09/2012    | 10/10/2012   |                                 |            |            |                    | Despesas /        | Tarifas    | Fin.   | Isenta        | Valo     |
| alor Solic.:  | Parc. De até | Vir. Parc.: Ta                  | axa: Vir   | Max. Parc  | . Vir. Max. Solic. | Vir. IOF          |            | X      |               | 50,98    |
|               | 58 a 58      | 100,00                          | 2,3700 184 | 4.138,06   | 5.610.726,25       | Liberado          |            |        |               | 3.047,0  |
| Condicão E    | collhida     |                                 |            |            |                    | **Valor Infor     | mativo     |        |               |          |
| Condição E    | sconnua      | 0.000                           | (201832    | 1000002    | WARDEN DOWNERS     | ReCalcu           | lar confor | me co  | ndição        |          |
| (Contraction) | QTD PARC     | LIQ                             | IOF        | TAXA       | TAXA CET           | Con a constanting |            |        | 19:39:4 9:301 |          |
| Calcular      | 058 100,00   | 3.047,02                        | 50,98      | 2,37       | 34,06 🔹            |                   |            |        |               |          |
| Liberação d   | e Crédito    |                                 |            |            |                    |                   |            |        |               |          |
| /1. CDE P.    | aficiária    | Nomo Ropoficiáriou              | To (       | Contra     |                    | Rancos            | Anônciau   | Contra | De            |          |
| : CPF DE      | ienciario.   | Nome beneficiario:              | 00 -       | Não Seleci | ionado             | banco,            | Agencia:   | conta; | D,            | -        |
|               |              |                                 |            | Hao belee  | 1011000            |                   |            | La.    |               |          |
| r. F/J CPF    | Beneficiário | Nome Beneficia                  | ário       | Tp. Cont   |                    | Banco             | Agência    | Conta  | i (           | v        |
|               |              | AND DESCRIPTION OF THE OWNER OF |            | 100 017    | HAND SHOULD BE AN  | 1                 |            |        |               |          |

#### Sistema Normativo

- 1 É exclusivo para uso interno e confidencial;
- 2 Deve ser mantido Atualizado pela Área responsável;
- 3 Deve ser coerente entre a prática e suas determinações;
- 4 Deve estar disponível a todos Colaboradores;
- 5 Ser divulgado somente pela Área de Compliance.

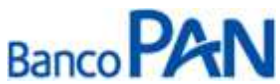

| Área Responsável | Título                                           |                                                                                 |  |  |
|------------------|--------------------------------------------------|---------------------------------------------------------------------------------|--|--|
| Ger.Produtos     | Governo de Goiás                                 |                                                                                 |  |  |
| Versão           | Data Versão                                      | Última Revisão                                                                  |  |  |
| 43               | 04.06.2013                                       | 04.06.2013                                                                      |  |  |
|                  | Área Responsável<br>Ger.Produtos<br>Versão<br>43 | Área ResponsávelTítuloGer.ProdutosGoverno de GoiásVersãoData Versão4304.06.2013 |  |  |

**1.8** Digitar dados bancários do cliente para recebimento do crédito e clicar em ``confirm''.

| 4       | Beneficiário:        | Lib.:              |            | Valor     | Liberado:         | Dados da Operação   |          |         | Valor    |
|---------|----------------------|--------------------|------------|-----------|-------------------|---------------------|----------|---------|----------|
|         | NAO LIBERAR          |                    |            |           | 0,00 Incluir      | Valor Bruto         |          |         | 5.800,00 |
|         | and the state of the |                    |            | Vals      | n                 | Valor Principal     |          | S       | 3.098,00 |
| N DEI   | renciario Lib.       |                    |            | Liberad   | 8                 | Valor Parcela       |          | -       | 100,00   |
| CLI     | ENTE 100 - LIB       | CLIENTE            |            | 3047,0    | 2 Alterar Excluir | Qtde. Parcela       |          |         | 058      |
| -       | 1.0                  |                    |            |           | . 6               | Taxa CL a.m.        |          |         | 2,37     |
| ados    | s da Simulação       |                    |            |           |                   | Taxa CET a.m.       |          |         | 2,44     |
| Lib.    | : 1ºVencimente       |                    |            |           |                   | Taxa CET a.a.       |          |         | 34,06    |
| 3/09/   | 2012 10/10/2012      |                    |            |           |                   | Despesas / Tarifas  | Fin.     | Isenta  | Valor    |
| lor S   | olic.: Parc. De até  | Vir. Parc.: 1      | axa: Vir,  | Max. Parc | Vir. Max. Solic.  | Vir. IOF            | X        |         | 50,98    |
|         | 58 a 58              | 100,00             | 2,3700 184 | 1.138,06  | 5.610.726,25      | Liberado            | - 19     |         | 3.047,02 |
| ondi    | icão Escolhida       |                    |            |           |                   | **Valor Informativo |          |         |          |
|         | OTD PARC             | LIO                | TOF        | TAXA      | TAXA CET          | ReCalcular conf     | orme co  | ondição |          |
| Cal     | cular 058 100,00     | 3.047,02           | 50,98      | 2,37      | 34,06             |                     |          |         |          |
| ibera   | ição de Crédito      |                    |            |           |                   |                     |          |         |          |
| ; C     | PF Beneficiário:     | Nome Beneficiário: | Тр. (      | Conta:    |                   | Banco: Agência:     | Conta    | : D\    | Confirm  |
|         |                      | KARINA TESTE 2     | 00 -       | Não Selec | ionado            |                     |          |         | Cancela  |
| =/      | TOE Remainstain      | Manual Research    | ifein.     | Tes David | No.               | Ramen Sollar        | in Court |         | 344      |
| • • • • | S GFT SENENCIONS     | TIONE DENENC       | 10110      | 19. 330   |                   | banco ngene         |          |         |          |

### 1.9 Clicar em Alterar Dados do Cliente

| L. Den                                          | eficiário:                                                                            | Lib.:                                 |                               | Valor                                                  | Liberado:                                | Dados da     | Operação                            |                   |             | Valo     |
|-------------------------------------------------|---------------------------------------------------------------------------------------|---------------------------------------|-------------------------------|--------------------------------------------------------|------------------------------------------|--------------|-------------------------------------|-------------------|-------------|----------|
| NAC                                             | LIBERAR                                                                               |                                       |                               |                                                        | 0,00 Incluir                             | Valor Bruto  |                                     |                   | 1           | 5.800,00 |
|                                                 | 6. m. 1. m.                                                                           |                                       | 40                            | Valo                                                   | r                                        | Valor Princi | pal                                 |                   |             | 3.098,00 |
| Benefici                                        | arto LID.                                                                             |                                       |                               | Liberad                                                | o la la la la la la la la la la la la la | Valor Parce  | la                                  |                   | 3           | 100,00   |
| CLIENTE                                         | 100 - LIB C                                                                           | LIENTE                                |                               | 3047,0                                                 | 2 Alterar Excluir                        | Qtde. Parce  | la                                  |                   | S           | 058      |
|                                                 | 20 10 10                                                                              |                                       |                               |                                                        |                                          | Taxa CL a.r  | n.                                  |                   | - 31        | 2,37     |
| ados da S                                       | Simulação                                                                             |                                       |                               |                                                        |                                          | Taxa CET a   | .m.                                 |                   | - 2         | 2,44     |
| t. Lib.:                                        | 1ºVencimento:                                                                         |                                       |                               |                                                        |                                          | Taxa CET a   | .a.                                 |                   |             | 34,06    |
| 3/09/2012                                       | 10/10/2012                                                                            | 27.0                                  |                               |                                                        |                                          | Despesas     | / Tarifas                           | Fin.              | Isenta      | Valor    |
| alor Solic.t                                    | Parc, De até                                                                          | Vir. Parc.: Ta                        | xa: Vir.                      | Max. Parc                                              | . Vir. Max. Solic.                       | Vir. IOF     |                                     | X                 | ĺ           | 50,98    |
|                                                 | 58 a 58                                                                               | 100,00                                | 2,3700 184                    | .138,06                                                | 5.610.726,25                             | Liberado     |                                     | 1                 |             | 3.047,02 |
|                                                 |                                                                                       | 1 II.                                 |                               |                                                        |                                          |              |                                     |                   |             |          |
| and in the set                                  | and the state                                                                         |                                       |                               |                                                        |                                          | **Valor Int  | ormativo                            |                   |             |          |
| Condição I                                      | Escolhida                                                                             |                                       |                               |                                                        |                                          | **Valor Int  | ormativo                            | rme con           | dicão       |          |
| Condição I                                      | Escolhida                                                                             | LIQ                                   | IOF                           | TAXA                                                   | TAXA CET                                 | **Valor Inf  | ormativo<br>cular confo             | rme con           | dição       |          |
| Condição I                                      | QTD PARC                                                                              | LIQ<br>3.047,02                       | IOF<br>50,98                  | TAXA<br>2,37                                           | TAXA CET<br>34,06                        | ReCal        | ormativo<br>cular confo             | rme con           | dição       |          |
| Condição I<br>Calcular<br>iberação              | escolhida<br>OTD PARC<br>OSB 100,00<br>de Crédito                                     | LIQ<br>3.047,02                       | IOF<br>50,98                  | TAXA<br>2,37                                           | TAXA CET<br>34,06 _                      | ReCal        | ormativo<br>cular confo             | rme con           | dição       | Υ        |
| Condição I<br>Calcular<br>iberação<br>J: CPF Bi | CTD PARC<br>058 100,00<br>de Crédito                                                  | LIQ<br>3.047,02<br>Jome Beneficiário: | IOF<br>50,98<br>Tp. 0         | TAXA<br>2,37<br>Conta:                                 | TAXA CET<br>34,06 💽                      | Banco:       | ormativo<br>cular confo<br>Agência: | rme con<br>Conta: | dição<br>Dv |          |
| Condição I<br>Calcular<br>iberação<br>J: CPF Bi | OTD PARC<br>058 100,00<br>de Crédito                                                  | LIQ<br>3.047,02<br>Nome Beneficiário: | IOF<br>50,98<br>Tp. 0         | TAXA<br>2,37<br>Conta:<br>Não Selec                    | TAXA CET<br>34,06 •                      | Banco:       | ormativo<br>cular confo<br>Agência: | rme con           | dição<br>Dv |          |
| Condição I<br>Calcular<br>iberação<br>J: CPF B  | CSCOlhida<br>QTD PARC<br>058 100,00<br>de Crédito<br>eneficiário: M<br>F Beneficiário | LIQ<br>3.047,02<br>Nome Beneficiário: | IOF<br>50,98<br>Tp. (<br>00 - | TAXA<br>2,37<br>Conta:<br>Não Selec<br><b>Tp. Cont</b> | TAXA CET<br>34,06 💽<br>ionado            | Banco:       | ormativo                            | Conta:            | dição<br>Dv | i<br>v   |

#### Sistema Normativo

- 1 É exclusivo para uso interno e confidencial;
- 2 Deve ser mantido Atualizado pela Área responsável;
- 3 Deve ser coerente entre a prática e suas determinações;
- 4 Deve estar disponível a todos Colaboradores;
- 5 Ser divulgado somente pela Área de Compliance.

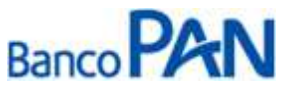

| Codificação  | Área Responsável | Título           |                |  |  |
|--------------|------------------|------------------|----------------|--|--|
| RO.04.05     | Ger.Produtos     | Governo de Goiás |                |  |  |
| Data Emissão | Versão           | Data Versão      | Última Revisão |  |  |
| 20.12.2011   | 43               | 04.06.2013       | 04.06.2013     |  |  |

**1.10** Para maior agilidade no processo de liberação da proposta, preencher todos os campos da proposta de financiamento e clicar em gravar.

|                                                                                                    | Dados do Cliente                            |                        |
|----------------------------------------------------------------------------------------------------|---------------------------------------------|------------------------|
| Cód. Cliente: F/3: CPF/CNP3:                                                                                                    | Grupo do Cliente: Segn                      | sento:                 |
| 136951638 F<br>Data Cadastera Data Reservação: Data Validada:                                                                                                    | 0001 - DIVERSOS                             | Definido 🔹             |
| 02/08/2012 03/09/2012 03/09/2013                                                                                                    |                                             |                        |
| Nomer* Data Nasci* N                                                                                                    | acionalidade: Natural:                      | UF Nat.:               |
| To Documento: Duri Emisso                                                                                                    | 1 - BRASILEIRA                              | Prof Sária Life        |
| Rg I                                                                                                    |                                             | ND .                   |
| Sexol Estado Civili Regime Matrimoniali                                                                                                    | Qtd. Depen. Pessoa Politicame               | ente Exposta(PPE):     |
| Nome para cartão                                                                                                    | Escolaridade: Corresp                       | Indênciai              |
|                                                                                                    | Não Definido 💽 Resider                      | cial 🖳                 |
| UFI CEPI Endereço:                                                                                                    | Número: Complemento:                        | Bairro: Cidade:        |
| Res. ND EI                                                                                                    | (i i i i i                                  |                        |
| Com SP 04302-022 R PARACATU                                                                                                    | 365                                         | PRO IMPERIAL SAO PAULO |
| Pait*                                                                                                    | Mãe*                                        |                        |
|                                                                                                    |                                             |                        |
| CNPJ Trab. Atual: Local Trab. Atual: Dt. Adm:                                                                                                    | Nat. Ocupação: Profissão                    | Cargo:                 |
| Rendai Cód, Benefi Espécie: DDDi Fone Com 1i                                                                                                    | Ramalı Emailı                               | Mala Diretai           |
|                                                                                                    |                                             | Não 💌                  |
| Matrícula: Cod. Averb.: Cód. Secretaria:                                                                                                    | Regime de Contratação: C                    | itegoria:              |
| the state of the state of the s |                                             |                        |
| DDD: Tel. Resid: DDD: Celular: Tipo Residência:                                                                                                    | Vir.Aluguei: Res. Atual                     | Res. Ant.              |
| Nao Derinido                                                                                                    | Anos O Meses                                | Anos Meses             |
| Defendering Descenis                                                                                                    |                                             |                        |
| Referências ressoars                                                                                                    | n Beferînsin                                | DDD: Teleface:         |
|                                                                                                    |                                             |                        |
| Referências Comerciais                                                                                                    |                                             |                        |
| Referência: DDD: Telefon                                                                                                    | e: Referência:                              | DDD: Telefone:         |
|                                                                                                    |                                             |                        |
| Referências Bancàrias                                                                                                    |                                             |                        |
| Comp: <u>Bco:</u> Ag.: C/C: Dv: Dt. Abert: Tp                                                                                                    | . Conta: Cartõ<br>D - Não Selecionado V Não | es:<br>Seleciona 👻     |
| Dados da Empresa Anterior                                                                                                    |                                             |                        |
| Local Trabalho (Empresa): Dt. Adm: Dt. Demissão:                                                                                                    | DDD: Telefone: Bamal:                       |                        |
|                                                                                                    |                                             |                        |
| Outras Rendas do Cliente                                                                                                    |                                             |                        |
| Natureza Ocupação: CNPJ do Local de TrabLoca                                                                                                    | l Trabalho (Empresa):Dt. Adm:               |                        |
| Selecione V                                                                                                    |                                             |                        |
| Cargo: DDD: Telefone: Ram                                                                                                    | al: Desc. Norma: Verbas Var.: Pa            | o,00                   |
| Forma de Contate                                                                                                    | Dadas da Atandanta                          |                        |
|                                                                                                    | None                                        | Data                   |
| Carta TelefoneResidencial de a                                                                                                    | hrs.                                        |                        |
| e-mail TelefoneComercial                                                                                                    |                                             |                        |
| Fax                                                                                                    |                                             |                        |
| Informações de Benefício INSS                                                                                                    |                                             |                        |
| UF: Bco                                                                                                    | Agência: Conta: Dv:                         |                        |
| Recebe benefício através de Cartão Benefício ND                                                                                                    |                                             |                        |
| Grav                                                                                                    | ar 💢 Cancelar 🙁 Fechar                      |                        |

#### Sistema Normativo

Este documento:

- 1 É exclusivo para uso interno e confidencial;
- 2 Deve ser mantido Atualizado pela Área responsável;
- 3 Deve ser coerente entre a prática e suas determinações;
- 4 Deve estar disponível a todos Colaboradores;
- 5 Ser divulgado somente pela Área de Compliance.

Página 14 de 16

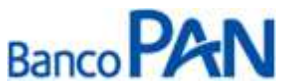

| Codificação  | Área Responsável | Título           |                |
|--------------|------------------|------------------|----------------|
| RO.04.05     | Ger.Produtos     | Governo de Goiás |                |
| Data Emissão | Versão           | Data Versão      | Última Revisão |
| 20.12.2011   | 43               | 04.06.2013       | 04.06.2013     |

1.11 Confirmar os dados novamente e gravar

|                            |                            |                               |                         | Proposta                                  |                   |                   |                      |              |      |                |
|----------------------------|----------------------------|-------------------------------|-------------------------|-------------------------------------------|-------------------|-------------------|----------------------|--------------|------|----------------|
| Convênio:<br>000112 - SIAI |                            | Dt. Nasc.: Rend<br>05/01/1960 | la: De<br>83.000,00     | sc. Norma: Verbas<br>0,00                 | Var.: Par<br>0,00 | rc. Out.:<br>0,00 | Renda Líqu<br>83.000 | ida:<br>),00 |      |                |
| Condições d                | le Financiame              | ento                          |                         |                                           |                   |                   |                      |              |      |                |
| Ir.: Bene<br>NÃO           | ficiário:<br>LIBERAR       | Lib.:                         |                         | Valor Liberado<br>0,0                     | 0 Incluir         | Dados da (        | Operação             |              |      | Valor          |
| Ir. Beneficiá              | rio Lib.                   |                               |                         | Valor                                     |                   | Valor Princip     | oal                  |              |      | 3.098,00       |
| CLIENTE                    | 100 - LIB                  | CLIENTE                       | 1                       | 3047,02 Altera                            | r <u>Excluir</u>  | Qtde. Parce       | a<br>la              |              | -    | 058            |
| Dados da Si                | imulação                   |                               |                         |                                           |                   | Taxa CET a.       | n.<br>m.             |              |      | 2,37           |
| Ot. Lib.:<br>03/09/2012    | 1ºVencimento<br>10/10/2012 |                               |                         |                                           |                   | Taxa CET a.       | a.<br>/ Tarifac      | Fin To       | anta | 34,06<br>Valor |
| /alor Solic.:              | Parc. De até               | Vir. Parc.:                   | Taxa: Vir<br>2,3700 184 | . Max. Parc. Vir. Ma:<br>4.138.06 5.610.7 | . Solic.<br>26.25 | Vir. IOF          | Tannas               | X            | 3    | 50,98          |
| Condição E                 | scolhida                   | and to second and             |                         |                                           |                   | **Valor Info      | ormativo             |              |      |                |
| Calcular                   | QTD PARC<br>058 100,00     | LIQ<br>3.047,02               | IOF<br>50,98            | TAXA TAXA C<br>2,37 34,06                 | ET                | ReCalc            | ular confo           | orme condi   | ção  |                |
| Liberação d                | e Crédito                  |                               |                         |                                           |                   |                   |                      |              |      |                |
| /J1 CPF Ber                | neficiário:                | Nome Beneficiário             | Тр.<br>00 -             | Conta:<br>• Não Selecionado               |                   | Banco:            | Agência:             | Conta:       | Dv:  | ł              |
| ir. F/J CPF                | Beneficiário               | Nome Benefic                  | iário                   | Tp. Conta                                 |                   | Bance             | o Agência            | Conta        | DV   |                |
| F                          |                            | KARINA TESTE                  | 2                       | 01 - Conta Corren                         | te Individua      | al 001            | 0012                 | 1            | 6    | Altera         |
|                            |                            |                               |                         |                                           |                   |                   |                      |              |      |                |

**1.12** Para anexar os documentos, clique no clipe. Em seguida clique em digitalizar documentos.

| Documentos                                                             |
|------------------------------------------------------------------------|
| Documentos                                                             |
|                                                                        |
| TODOS                                                                  |
|                                                                        |
|                                                                        |
| CPF Ø                                                                  |
|                                                                        |
| MARCAR TODOS DESMARCAR TODOS                                           |
| Documentos Adicionais Documentos Condicionais 📎 Digitalizar Documentos |
| Aprova Voltar                                                          |

#### Sistema Normativo

- 1 É exclusivo para uso interno e confidencial;
- 2 Deve ser mantido Atualizado pela Área responsável;
- 3 Deve ser coerente entre a prática e suas determinações;
- 4 Deve estar disponível a todos Colaboradores;
- 5 Ser divulgado somente pela Área de Compliance.

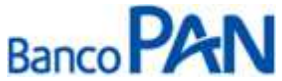

| Codificação  | Área Responsável | Título           |                |
|--------------|------------------|------------------|----------------|
| RO.04.05     | Ger.Produtos     | Governo de Goiás |                |
| Data Emissão | Versão           | Data Versão      | Última Revisão |
| 20.12.2011   | 43               | 04.06.2013       | 04.06.2013     |

### **1.13** Clicar em Procurar, em seguida em Adicionar.

| Upload de Arqu            | uivos    |           |
|---------------------------|----------|-----------|
| C:\imagens\COMP_RESID.JPG | Procurar | Adicionar |

### 1.14 Em seguida clicar em anexar.

| Uploa                     | d de Arquivos       |        |         |           |
|---------------------------|---------------------|--------|---------|-----------|
|                           |                     | P      | rocurar | Adicionar |
| Arquivos                  | Tam.(Bytes) St      | atus   |         |           |
| C:\imagens\COMP_RESID.JPG | 0 Pe                | ndente | Rem     | over      |
|                           |                     |        |         |           |
|                           |                     |        |         |           |
|                           |                     |        |         |           |
|                           |                     |        |         |           |
|                           |                     |        |         |           |
|                           |                     |        |         |           |
|                           |                     |        |         |           |
|                           |                     |        |         |           |
|                           |                     |        |         |           |
|                           |                     |        |         |           |
| S Anexar                  | 🕻 Cancelar 🙁 Fechar |        |         |           |
|                           |                     |        |         |           |

Dicas

- ✓ Atentar para a digitação correta de todas as informações cadastrais.
- ✓ Consultar o horário de digitação de propostas em que o saldo devedor vence no mesmo dia para dar tempo do Panamericano enviar a TED ou pagar o boleto;

#### Sistema Normativo

- 1 É exclusivo para uso interno e confidencial;
- 2 Deve ser mantido Atualizado pela Área responsável;
- 3 Deve ser coerente entre a prática e suas determinações;
- 4 Deve estar disponível a todos Colaboradores;
- 5 Ser divulgado somente pela Área de Compliance.